Find and select the Settings icon on your iPhone or iPod Touch.

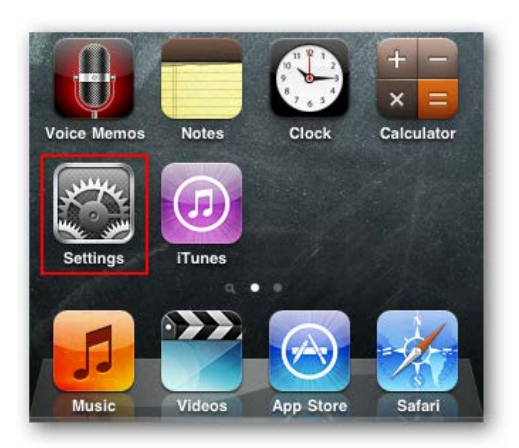

Select Wi-Fi from the Settings menu.

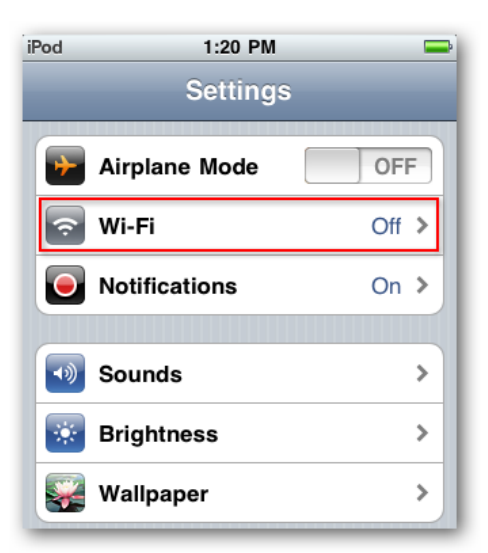

If your Wi-Fi setting currently set to Off, tap it to toggle On the Wi-Fi access.

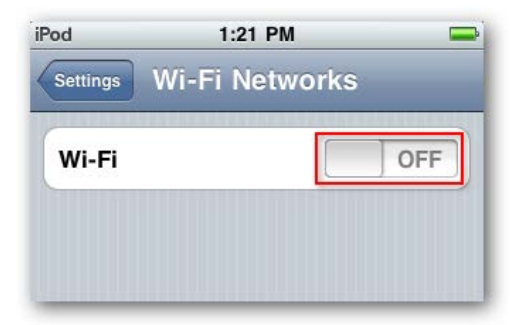

Once your Wi-Fi is enabled you should see available networks appear below. Encrypted networks will show a padlock to the right of the name while "open" networks will not.

| iPod 🗢      | 1:22 PM 🖚               |
|-------------|-------------------------|
| Settings W  | -Fi Networks            |
| Wi-Fi       | ON                      |
| Choose a l  | letwork                 |
| MyWiFi      | ₽ ∻ 📀                   |
| hpsetup     | ÷ 📀                     |
| hotspot1    | ₽ 🗢 📀                   |
| linksys     | <del>?</del> 📀          |
| Other       | >                       |
|             |                         |
| Ask to Join | Networks ON             |
| Known       | networks will be joined |

Tap to select the network to join.

If you choose a network that requires a password, you'll be prompted to enter it. Type in your password and select Join.

| iPod 穼 | 1:25 PM           |      |
|--------|-------------------|------|
| Er     | nter the password | _    |
| Cancel | Enter Password    | i i  |
|        |                   |      |
| _      |                   |      |
| Passw  | ord ••••••        |      |
|        |                   |      |
|        |                   |      |
|        |                   | _    |
| QW     | ERTYU             | IOP  |
|        |                   |      |
| AS     | DFGHJ             | KL   |
| ΩZ     | XCVBN             |      |
|        |                   |      |
| .?123  | space             | Join |

When connected, your network SSID will be indicated in blue with a check mark beside it.

| od 🛜                                       | 1:25 PM                                                                  | -                                          |
|--------------------------------------------|--------------------------------------------------------------------------|--------------------------------------------|
| Settings Wi                                | -Fi Networ                                                               | ks                                         |
| Wi-Fi                                      |                                                                          | ON                                         |
| Choose a N                                 | etwork                                                                   |                                            |
| ✓ MyWiFi                                   |                                                                          | ₽ 🌣 📀                                      |
| hotspot1                                   |                                                                          | ₽ 🗢 📀                                      |
| linksys                                    |                                                                          | <b>∻ ()</b>                                |
| Other                                      |                                                                          | >                                          |
| Ask to Join                                | Networks                                                                 | ON                                         |
| Known r<br>automatically<br>available, you | networks will be<br>. If no known r<br>will be asked l<br>a new network. | e joined<br>networks are<br>before joining |